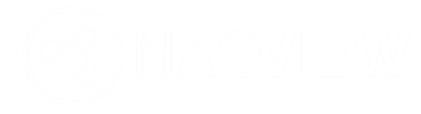

# NACYIEW INSTRUKCJA WPROWADZAJĄCA wersja 2.3

www.nacview.com

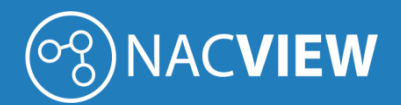

# Spis treści

| 1. | Wyr   | nagania systemowe                                                           | 3    |
|----|-------|-----------------------------------------------------------------------------|------|
|    | 1.1.  | Platformy systemu NACVIEW                                                   | 3    |
|    | 1.2.  | Sposoby instalacji systemu NACVIEW                                          | 4    |
|    | 1.3.  | Wymagania sprzętowe dla instalacji systemu NACVIEW na maszynach wirtualnych | 4    |
|    | 1.4.  | Parametry serwerów fizycznych NACVIEW (Hardware Appliance)                  | 5    |
|    | 1.5.  | Pliki instalacyjne systemu NACVIEW (VM)                                     | 6    |
| 2. | Insta | alacja na maszynach wirtualnych                                             | 7    |
|    | 2.1.  | Instalacja na platformie VMware vSphere vCenter                             | 7    |
|    | 2.2.  | Instalacja na platformie Windows Hyper-V                                    | . 12 |
|    | 2.3.  | Instalacja na platformie Synology                                           | . 18 |

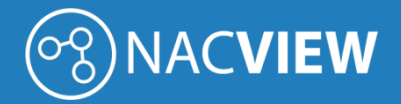

## 1. Wymagania systemowe

W niniejszym dokumencie zostały przedstawione dostępne platformy systemu NACVIEW oraz minimalne wymagania systemowe zalecane do poprawnej instalacji systemu i jego późniejszej pracy.

#### 1.1. Platformy systemu NACVIEW

System NACVIEW dostępny jest w wersji oprogramowania do zainstalowania na maszynie wirtualnej (VM) oraz w postaci gotowego urządzenia wraz z aplikacją systemu (Hardware Appliance).

System NACVIEW jest licencjonowany na liczbę unikatowych autoryzacji w ciągu dnia. W zależności od liczby autoryzacji platforma dostępna jest w kilku wielkościach:

| Tabela 1. Dostępne j | olatformy systemu NACVIEW. |
|----------------------|----------------------------|
|                      |                            |

| PN         | Opis                                                                                                    | llość urządzeń<br>końcowych |
|------------|----------------------------------------------------------------------------------------------------|-----------------------------|
| NV-100-VM  | Licencja NACVIEW (VM) dla system zarządzania dostępem do sieci,<br>umożliwiająca autoryzację do 100 urządzeń końcowych (adresów MAC)<br>jednocześnie podłączonych do sieci.    | 100                         |
| NV-250-VM  | Licencja NACVIEW (VM) dla system zarządzania dostępem do sieci,<br>umożliwiająca autoryzację do 250 urządzeń końcowych (adresów MAC)<br>jednocześnie podłączonych do sieci.    | 250                         |
| NV-500-VM  | Licencja NACVIEW (VM) dla system zarządzania dostępem do sieci,<br>umożliwiająca autoryzację do 500 urządzeń końcowych (adresów MAC)<br>jednocześnie podłączonych do sieci.    | 500                         |
| NV-1000-VM | Licencja NACVIEW (VM) dla system zarządzania dostępem do sieci,<br>umożliwiająca autoryzację do 1'000 urządzeń końcowych (adresów MAC)<br>jednocześnie podłączonych do sieci.  | 1'000                       |
| NV-1500-VM | Licencja NACVIEW (VM) dla system zarządzania dostępem do sieci,<br>umożliwiająca autoryzację do 1'500 urządzeń końcowych (adresów MAC)<br>jednocześnie podłączonych do sieci.  | 1'500                       |
| NV-2500-VM | Licencja NACVIEW (VM) dla system zarządzania dostępem do sieci,<br>umożliwiająca autoryzację do 2'500 urządzeń końcowych (adresów MAC)<br>jednocześnie podłączonych do sieci.  | 2'500                       |
| NV-5K-VM   | Licencja NACVIEW (VM) dla system zarządzania dostępem do sieci,<br>umożliwiająca autoryzację do 5'000 urządzeń końcowych (adresów MAC)<br>jednocześnie podłączonych do sieci.  | 5′000                       |
| NV-10K-VM  | Licencja NACVIEW (VM) dla system zarządzania dostępem do sieci,<br>umożliwiająca autoryzację do 10'000 urządzeń końcowych (adresów MAC)<br>jednocześnie podłączonych do sieci. | 10'000                      |
| NV-15K-VM  | Licencja NACVIEW (VM) dla system zarządzania dostępem do sieci,<br>umożliwiająca autoryzację do 15'000 urządzeń końcowych (adresów MAC)<br>jednocześnie podłączonych do sieci. | 15′000                      |

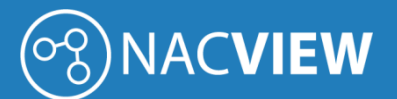

| NV-20K-VM   | Licencja NACVIEW (VM) dla system zarządzania dostępem do sieci,<br>umożliwiająca autoryzację do 20'000 urządzeń końcowych (adresów MAC)<br>jednocześnie podłączonych do sieci.              | 20'000         |
|-------------|----------------------------------------------------------------------------------------------------|----------------|
| NV-25K-VM   | Licencja NACVIEW (VM) dla system zarządzania dostępem do sieci,<br>umożliwiająca autoryzację do 25'000 urządzeń końcowych (adresów MAC)<br>jednocześnie podłączonych do sieci.              | 25'000         |
| NV-50K-VM   | Licencja NACVIEW (VM) dla system zarządzania dostępem do sieci,<br>umożliwiająca autoryzację do 50'000 urządzeń końcowych (adresów MAC)<br>jednocześnie podłączonych do sieci.              | 50'000         |
| NV-unlim-VM | Licencja NACVIEW (VM) dla system zarządzania dostępem do sieci,<br>umożliwiająca autoryzację nieograniczonej liczby urządzeń końcowych (adresów<br>MAC) jednocześnie podłączonych do sieci. | nieograniczona |

#### 1.2. Sposoby instalacji systemu NACVIEW

System NACVIEW można zainstalować na następujących maszynach:

- VMware,
- Windows Hyper-V,
- Synology,
- Instalacja na serwerze fizycznym (Hardware Appliance).

#### 1.3. Wymagania sprzętowe dla instalacji systemu NACVIEW na maszynach wirtualnych

W tabeli poniżej zostały zebrane minimalne zalecane parametry dla maszyn wirtualnych (VM):

| System     | Pamięć         | Procesor                                                                             | Dysk                                                                                    |
|------------|----------------|--------------------------------------------------------------------------------------|-----------------------------------------------------------------------------------------|
| NV-100-VM  | Min. 12 GB RAM | Procesor: min. 4 rdzenie<br>Zalecany procesor na poziomie<br>min. 3000 pkt. Passmark | Wymagania dla systemu: min. 200 GB<br>Wymagania dla bazy danych i logów: min.<br>500 GB |
| NV-250-VM  | Min. 12 GB RAM | Procesor: min. 4 rdzenie<br>Zalecany procesor na poziomie<br>min. 3000 pkt. Passmark | Wymagania dla systemu: min. 200 GB<br>Wymagania dla bazy danych i logów: min.<br>500 GB |
| NV-500-VM  | Min. 12 GB RAM | Procesor: min. 4 rdzenie<br>Zalecany procesor na poziomie<br>min. 3000 pkt. Passmark | Wymagania dla systemu: min. 200 GB<br>Wymagania dla bazy danych i logów: min.<br>500 GB |
| NV-1000-VM | Min. 12 GB RAM | Procesor: min. 4 rdzenie<br>Zalecany procesor na poziomie<br>min. 3000 pkt. Passmark | Wymagania dla systemu: min. 200 GB<br>Wymagania dla bazy danych i logów: min.<br>500 GB |

Tabela 2. Minimalne parametry techniczne maszyn wirtualnych.

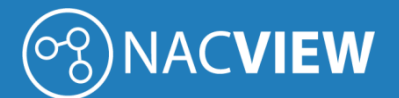

| NV-1500-VM | Min. 12 GB RAM | Procesor: min. 4 rdzenie<br>Zalecany procesor na poziomie<br>min. 3000 pkt. Passmark | Wymagania dla systemu: min. 200 GB<br>Wymagania dla bazy danych i logów: min.<br>500 GB |
|------------|----------------|--------------------------------------------------------------------------------------|-----------------------------------------------------------------------------------------|
| NV-2500-VM | Min. 12 GB RAM | Procesor: min. 4 rdzenie<br>Zalecany procesor na poziomie<br>min. 3000 pkt. Passmark | Wymagania dla systemu: min. 200 GB<br>Wymagania dla bazy danych i logów: min.<br>500 GB |
| NV-5K-VM   | Min. 16 GB RAM | Procesor: min. 4 rdzenie<br>Zalecany procesor na poziomie<br>min. 3000 pkt. Passmark | Wymagania dla systemu: min. 200 GB<br>Wymagania dla bazy danych i logów: min.<br>500 GB |
| NV-10K-VM  | Min. 24 GB RAM | Procesor: min. 8 rdzeni<br>Zalecany procesor na poziomie<br>min. 7000 pkt. Passmark  | Wymagania dla systemu: min. 200 GB<br>Wymagania dla bazy danych i logów: min. 2<br>TB   |
| NV-15K-VM  | Min. 24 GB RAM | Procesor: min. 8 rdzeni<br>Zalecany procesor na poziomie<br>min. 7000 pkt. Passmark  | Wymagania dla systemu: min. 200 GB<br>Wymagania dla bazy danych i logów: min. 2<br>TB   |
| NV-20K-VM  | Min. 32 GB RAM | Procesor: min. 8 rdzeni<br>Zalecany procesor na poziomie<br>min. 7000 pkt. Passmark  | Wymagania dla systemu: min. 200 GB<br>Wymagania dla bazy danych i logów: min. 2<br>TB   |
| NV-25K-VM  | Min. 32 GB RAM | Procesor: min. 8 rdzeni<br>Zalecany procesor na poziomie<br>min. 7000 pkt. Passmark  | Wymagania dla systemu: min. 200 GB<br>Wymagania dla bazy danych i logów: min. 2<br>TB   |
| NV-50K-VM  | Min. 32 GB RAM | Procesor: min. 8 rdzeni<br>Zalecany procesor na poziomie<br>min. 7000 pkt. Passmark  | Wymagania dla systemu: min. 200 GB<br>Wymagania dla bazy danych i logów: min. 2<br>TB   |

#### 1.4. Parametry serwerów fizycznych NACVIEW (Hardware Appliance)

W tabeli poniżej zostały zebrane minimalne zalecane parametry maszyn fizycznych:

| System     | Parametry serwera                                                                          |
|------------|--------------------------------------------------------------------------------------------|
| NV-100-HW  | Serwer wielkości 1U RACK. Bezgłośny, chłodzony pasywnie.                                   |
| NV-250-HW  | Procesor Intel na poziomie min. 7000 pkt. w testach Passmark.                              |
| NV-500-HW  | Dyski: wyposażony w 2 dyski twarde SSD o pojemności 1 TB. Możliwość rozbudowy do obsługi 4 |
| NV-1000-HW | dysków.                                                                                    |
| NV-1500-HW | Pamięć RAM: min 12 GB.                                                                     |
| NV-2500-HW | Sprzętowy kontroler RAID: 0, 1.                                                            |

Tabela 3. Minimalne wymagania dla maszyn fizycznych.

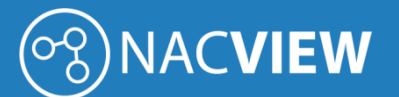

| NV-5K-HW  | Dwa porty sieciowe.                                                                                   |
|-----------|----------------------------------------------------------------------------------------------------|
|           | Podwójny redundantny zasilacz.                                                                        |
|           | Serwer wielkości 1U RACK.                                                                             |
| NV-10K-HW | Dwa procesory Intel Xeon na poziomie min. 8000 pkt. w testach Passmark.                               |
| NV-15K-HW | Dyski: wyposażony w 4 dyski twarde SSD o pojemności 1 TB. Możliwość rozbudowy do obsługi 8<br>dysków. |
| NV-20K-HW | Pamięć RAM: min 32 GB.                                                                                |
| NV-25K-HW | Sprzętowy kontroler RAID: 0, 1, 5, 6, 10, 50, 60.                                                     |
| NV-50K-HW | Cztery porty sieciowe.                                                                                |
|           | Podwójny redundantny wentylator.                                                                      |
|           | Podwójny redundantny zasilacz.                                                                        |

### 1.5. Pliki instalacyjne systemu NACVIEW (VM)

Pliki instalacyjne dostępne są na stronie <u>https://nacview.com/download</u>.

# 2. Instalacja na maszynach wirtualnych

#### 2.1. Instalacja na platformie VMware vSphere vCenter

W niniejszej sekcji zostanie opisana instalacja systemu NACVIEW na platformie wirtualizacyjnej VMware vSphere vCenter. W pierwszej kolejności należy zalogować się do platformy vCenter .

| vm vSphere Clent    | Mene V Q Search    |                                                 |       |                      | C O.           | atian strays beam                                                                    | exce ~ 6                                                                                                   | 3   |
|---------------------|--------------------|-------------------------------------------------|-------|----------------------|----------------|--------------------------------------------------------------------------------------|----------------------------------------------------------------------------------------------------|-----|
| D C Q Q<br>→ D ICAN | Vcsa.scan-it.local | actions +<br>Permissions Datacenters<br>45<br>2 | Hosts | & Chaters VHI        | Datastores Net | works Linked vCr<br>crue<br>tant 8 million<br>Manage<br>tant 10 Million<br>tant 2,70 | Pres Parver System<br>Pres Hild des<br>Deserts 41 dats<br>Pres 40 (2000)<br>Pres 107 2010<br>Pres 107 2010 |     |
|                     | Custom Attributes  | Water                                           | •     | Tags<br>Assigned Tag | Category       | Description                                                                          | Î                                                                                                    |     |
| Recent Tasks Alarms |                    |                                                 |       |                      |                |                                                                                      |                                                                                                    | ~ ~ |
| Taal Name 👻 Serget  | v Notes            | • Interner • General F                          |       | - Mart Terre         | - Congress     | ni Tane v Sen                                                                        | er -                                                                                                    |     |
| As                  |                    |                                                 |       |                      |                |                                                                                      | Mare Tar                                                                                                   | -   |

Rys. 1. Konsola zarządzająca platformy VMware vCenter.

W oknie z lewej strony należy wybrać instancję do instalacji systemu NACVIEW. Następnie należy kliknąć prawym przyciskiem na wybraną instancję i wybrać opcję *Deploy OVF Template*.

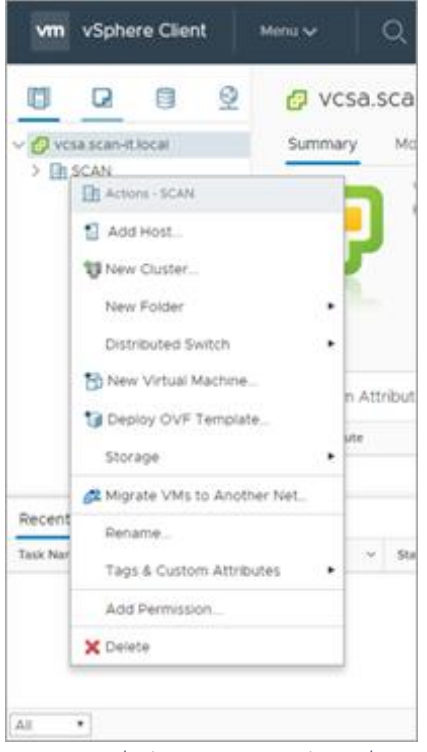

Rys. 2. Instalacja VMware - opcja Deploy OVF Template.

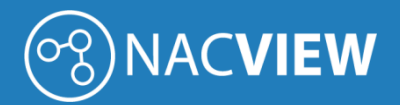

Otworzy się okno konfiguratora, w którym należy wybrać opcję *Local file* orz wskazać ścieżkę dostępu do pliku z obrazem systemu.

| 2 Select a nove and folder                                                                 | Select an OVF template<br>Select an OVF template from remote                                | URL or local file system                                                                                    |
|--------------------------------------------------------------------------------------------|---------------------------------------------------------------------------------------------|----------------------------------------------------------------------------------------------------|
| 3 Select a compute resource<br>4 Review details<br>5 Select storage<br>6 Ready to complete | Enter a URL to download and install<br>location accessible from your compu<br>CD/DVD drive. | the OVF package from the internet, or browse to a<br>ter, such as a local hard drive, a network share, or a |
|                                                                                            |                                                                                             | http://remoteserver-address/filetodeploy.ov                                                                 |
|                                                                                            | Local file<br>Wybierz piłki<br>Liczba piłków: 5                                             |                                                                                                    |
|                                                                                            |                                                                                             |                                                                                                    |

Rys. 3. Instalacja VMware – wybór pliku z obrazem systemu.

W kolejnym kroku należy podać nazwę maszyny w polu *Virtual machine name* oraz wybrać docelowe miejsce instalacji.

| Deploy OVF Template                                                              | <u>e</u>                                                                                                    |
|----------------------------------------------------------------------------------|----------------------------------------------------------------------------------------------------|
| <ul> <li>1 Select an OVF template</li> <li>2 Select a name and folder</li> </ul> | Select a name and folder<br>Specify a unique name and target location                                                                                                    |
| 3 Select a compute resource<br>4 Review details                                  | Virtual machine name: system_nacview.com_2115                                                                                                    |
| 5 Select storage<br>6 Ready to complete                                          | Select a location for the virtual machine.                                                                                                    |
|                                                                                  | Constant of the second second se |
|                                                                                  |                                                                                                    |
|                                                                                  |                                                                                                    |
|                                                                                  |                                                                                                    |
|                                                                                  |                                                                                                    |
|                                                                                  |                                                                                                    |
|                                                                                  |                                                                                                    |
|                                                                                  |                                                                                                    |
|                                                                                  | CANCEL BACK NEXT                                                                                                    |

Rys. 4. Instalacja VMware – wskazanie nazwy i docelowego miejsca instalacji.

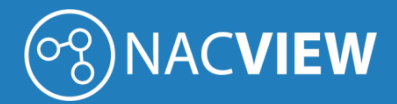

Następnie należy wybrać serwer, na którym zostanie zainstalowana instancja systemu NACVIEW.

| Deploy OVF Template                                                              |                                                                                         |  |  |  |  |
|----------------------------------------------------------------------------------|-----------------------------------------------------------------------------------------|--|--|--|--|
| <ul> <li>1 Select an OVF template</li> <li>2 Select a name and folder</li> </ul> | Select a compute resource<br>Select the destination compute resource for this operation |  |  |  |  |
| 4 Review details                                                                 | V 🗈 SCAN                                                                                |  |  |  |  |
| 5 Select storage                                                                 | > 🗍 CLUSTER                                                                             |  |  |  |  |
| 6 Ready to complete                                                              |                                                                                         |  |  |  |  |
|                                                                                  |                                                                                         |  |  |  |  |
|                                                                                  |                                                                                         |  |  |  |  |
|                                                                                  | Compatibility                                                                           |  |  |  |  |
|                                                                                  | <ul> <li>Compatibility checks succeeded.</li> </ul>                                     |  |  |  |  |
|                                                                                  | CANCEL BACK NEXT                                                                        |  |  |  |  |

Rys. 5. Instalacja VMware – wybór serwera, na którym nastąpi instalacja systemu.

Po kliknięciu przycisku *Next*, przechodzimy do okna podsumowania. W oknie tym widoczne są informacje dotyczące:

- wystawcy pliku OVF (jeśli taka informacja została podana w certyfikacie załączonym do pliku taka informacja była podana),
- wielkość pliku OVF,
- wielkość na dysku po zainstalowaniu pliku OVF.

| 2 Select a name and folder                      | Review details<br>Verify the template details | ais.                         |
|-------------------------------------------------|-----------------------------------------------|------------------------------|
| 3 Select a compute resource<br>4 Review details |                                               |                              |
| 5 Select storage                                | Publisher                                     | No certificate present       |
| 7 Ready to complete                             | Download size                                 | Unknown                      |
|                                                 | Size on disk                                  | Unknown (thin provisioned)   |
|                                                 |                                               | 500.0 GB (thick provisioned) |
|                                                 |                                               |                              |
|                                                 |                                               |                              |

Rys. 6. Instalacja VMware – Okno podsumowania instalowanego pliku OVF.

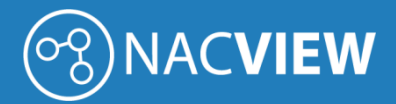

Po kliknięciu przycisku Next pojawia się okno wyboru zasobów dyskowych, na których zostanie zainstalowany system NACVIEW. Należy wybrać format wirtualnego dysku oraz jego wolumen.

Zaleca się wybór formatu dysku wirtualnego ustawić na tryb Thin Provision.

| 1 Select an OVF template<br>2 Select a name and folder | Select storage<br>Select the datastore in which to store the configuration and disk files |             |              |           |      |  |  |
|--------------------------------------------------------|-------------------------------------------------------------------------------------------|-------------|--------------|-----------|------|--|--|
| 3 Select a compute resource<br>4 Review details        | Select virtual disk format:                                                               | Thin P      | Provision    | ~         |      |  |  |
| 5 Select storage                                       | VM Storage Policy:                                                                        | Datas       | tore Default | ~         |      |  |  |
| 6 Select networks<br>7 Ready to complete               | Name                                                                                      | Capacity    | Provisioned  | Free      | Typ  |  |  |
| 7 Ready to complete                                    | DS_240                                                                                    | 271.25 GB   | 1.63 GB      | 269.62 GB | VN 1 |  |  |
|                                                        | DS_241                                                                                    | 457.25 GB   | 2.47 TB      | 122.47 GB | Vħ-  |  |  |
|                                                        | BM-LUN-1                                                                                  | 1,023.75 GB | 4.58 TB      | 228.17 GB | VN   |  |  |
|                                                        | BM-LUN-2                                                                                  | 999.75 G8   | 4.16 TB      | 87.1 GB   | VN   |  |  |
|                                                        | <                                                                                         | _           |              |           | .,.  |  |  |
|                                                        | Compatibility charles ou                                                                  | readed      |              |           |      |  |  |
|                                                        | Compatibility checks su                                                                   | cceeded.    |              |           |      |  |  |
|                                                        |                                                                                           |             |              |           |      |  |  |

Rys. 7. Instalacja VMware – Wybór zasobów dyskowych oraz typu instalacji.

W następnym oknie należy podać mapowanie sieciowe dla zdefiniowanych podsieci i kliknąć przycisk Next.

| 1 Select an OVF template     2 Select a name and folder                   | Select networks<br>Select a destination network for each source network. |    |            |             |  |        |   |
|---------------------------------------------------------------------------|--------------------------------------------------------------------------|----|------------|-------------|--|--------|---|
| <ul> <li>3 Select a compute resource</li> <li>4 Review details</li> </ul> | Source Network                                                           | ÷  | Destriat   | ion Network |  | Ŧ      |   |
| 5 Select storage                                                          | v60_                                                                     |    | v60_3      | _           |  | ~      | 1 |
| 6 Select networks<br>7 Ready to complete                                  |                                                                          |    |            |             |  | 1 berr | 1 |
|                                                                           | IP Allocation Settings                                                   |    |            |             |  |        |   |
|                                                                           | IP allocation                                                            | St | atic - Mar | have        |  |        |   |
|                                                                           | IP protocol:                                                             | P  | /4         |             |  |        |   |
|                                                                           |                                                                          |    |            |             |  |        |   |
|                                                                           |                                                                          |    |            |             |  |        |   |
|                                                                           |                                                                          |    |            |             |  |        |   |
|                                                                           |                                                                          |    |            |             |  |        |   |
|                                                                           |                                                                          |    |            |             |  |        |   |
|                                                                           |                                                                          |    |            |             |  |        |   |
|                                                                           |                                                                          |    |            |             |  |        |   |
|                                                                           |                                                                          |    |            |             |  |        |   |

Rys. 8. Instalacja VMware – Definicja mapowań sieciowych.

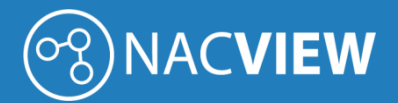

W ostatnim oknie pojawia się ekran podsumowania dla importowanej maszyny. Gdy wprowadzone parametry się zgadzają należy kliknąć przycisk *Finish.* W tym momencie system NACVIEW zostanie zaimportowany do systemu vCenter.

| elect a name and folder<br>elect a compute resource | Click Finish to start cr | eation.                                                   |
|-----------------------------------------------------|--------------------------|-----------------------------------------------------------|
| Review details<br>Select storage                    | Provisioning type        | Deploy from template                                      |
| select networks                                     | Name                     | system_nacview.com_2.1.15                                 |
| ady to complete                                     | Template name            | system_nacview.com_2.1.15                                 |
|                                                     | Download size            | Unknown                                                   |
|                                                     | Size on disk             | 500.0 GB                                                  |
|                                                     | Folder                   | SCAN                                                      |
|                                                     | Resource                 | CLUSTER                                                   |
|                                                     | Location                 | IBM-LUN-1                                                 |
|                                                     | Storage mapping          | 1                                                         |
|                                                     | All disks                | Datastore: IBM-LUN-1; Format: Thick Provision Lazy Zeroed |
|                                                     | Network mapping          | 1                                                         |
|                                                     | v60_                     | v60_                                                      |
|                                                     | IP allocation settings   |                                                           |
|                                                     | IP protocol              | IPV4                                                      |
|                                                     | IP allocation            | Static - Manual                                           |

Rys. 9. Instalacja VMware – Definicja mapowań sieciowych.

Po zakończonym procesie importu systemu NACVIEW, system pojawi się na liście maszyn wirtualnych.

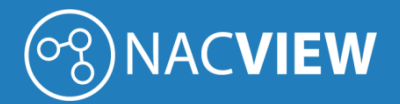

#### 2.2. Instalacja na platformie Windows Hyper-V

W niniejszej sekcji została opisana instalacja systemu NACVIEW na platformie wirtualizacyjnej Hyper-V.

| -                                |                   |       |               |                            |           |        |   |         |
|----------------------------------|-------------------|-------|---------------|----------------------------|-----------|--------|---|---------|
| Hyper-V Manager                  |                   |       |               |                            |           |        | - | ×       |
| File Action View Help            |                   |       |               |                            |           |        |   |         |
| 🗢 🔿 🙍 📰                          |                   |       |               |                            |           |        |   |         |
| Hyper-V Manager                  | Vintual Marchines |       |               |                            |           |        |   |         |
| WIN-DGIGT5M2PL2                  | Virtual Machines  |       |               |                            |           |        |   |         |
|                                  | Name              | State | CPU Usage     | Assigned Memory            | Uptime    | Status |   |         |
|                                  |                   |       | No virtual ma | achines were found on this | s server. |        |   |         |
|                                  |                   |       |               |                            |           |        |   |         |
|                                  |                   |       |               |                            |           |        |   |         |
|                                  |                   |       |               |                            |           |        |   |         |
|                                  |                   |       |               |                            |           |        |   |         |
|                                  |                   |       |               |                            |           |        |   |         |
|                                  |                   |       |               |                            |           |        |   |         |
|                                  |                   |       |               |                            |           |        |   |         |
|                                  |                   |       |               |                            |           |        |   |         |
|                                  |                   |       |               |                            |           |        |   |         |
|                                  |                   |       |               |                            |           |        |   |         |
|                                  |                   |       |               |                            |           |        |   |         |
|                                  | ٢                 |       |               |                            |           |        |   | >       |
|                                  | Checkpoints       |       |               |                            |           |        |   | $\odot$ |
|                                  |                   |       |               |                            |           |        |   |         |
|                                  | Details           |       |               |                            |           |        |   |         |
|                                  |                   |       |               | No item selected.          |           |        |   |         |
|                                  |                   |       |               |                            |           |        |   |         |
|                                  |                   |       |               |                            |           |        |   |         |
|                                  |                   |       |               |                            |           |        |   |         |
|                                  |                   |       |               |                            |           |        |   |         |
|                                  |                   |       |               |                            |           |        |   |         |
|                                  |                   |       |               |                            |           |        |   |         |
| <br>WIN-DGIGT5M2PL2: 0 virtual m | achines selected. |       |               |                            |           |        |   |         |

Rys. 10. Konsola zarządzająca Hyper-V Manager.

W widoku głównym okna Hyper-V Managera należy wybrać docelowy serwer i z menu dostępnego po przyciśnięciu prawego klawisza myszy wybrać opcję *Import Virtual Machine*.

| Hyper-V Manager                    |                        |    |                                                |                   |        |        | _ | ×         |
|------------------------------------|------------------------|----|------------------------------------------------|-------------------|--------|--------|---|-----------|
| Ele Astien Manager                 | _                      |    |                                                |                   |        |        |   | ~         |
| File Action View Help              | p                      |    |                                                |                   |        |        |   |           |
| -                                  | 1                      |    |                                                |                   |        |        |   |           |
| Hyper-V Manager<br>WIN-DGIGT5M2PL2 | Virtual Machines       |    |                                                |                   |        |        |   |           |
|                                    | <u>N</u> ew >          | te | CPU Usage                                      | Assigned Memory   | Uptime | Status |   |           |
|                                    | Import Virtual Machine |    | No virtual machines were found on this server. |                   |        |        |   |           |
|                                    | Hyper-V Settings       |    |                                                |                   |        |        |   |           |
|                                    | Virtual Switch Manager |    |                                                |                   |        |        |   |           |
|                                    | Virtual SAN Manager    |    |                                                |                   |        |        |   |           |
|                                    | Edit Disk              |    |                                                |                   |        |        |   |           |
|                                    | Inspect Disk           |    |                                                |                   |        |        |   |           |
|                                    | Stop Service           |    |                                                |                   |        |        |   |           |
|                                    | Remove Server          |    |                                                |                   |        |        |   |           |
|                                    | Refresh                |    |                                                |                   |        |        |   |           |
|                                    | <u>V</u> iew >         |    |                                                |                   |        |        |   |           |
|                                    | Help                   |    |                                                |                   |        |        |   |           |
|                                    |                        |    |                                                |                   |        |        |   |           |
|                                    |                        |    |                                                |                   |        |        |   | 0         |
|                                    | Checkpoints            |    |                                                |                   |        |        |   | $\bullet$ |
|                                    | Details                |    |                                                |                   |        |        |   |           |
|                                    |                        |    |                                                |                   |        |        |   | _         |
|                                    |                        |    |                                                | No item selected. |        |        |   |           |
|                                    |                        |    |                                                |                   |        |        |   |           |
|                                    |                        |    |                                                |                   |        |        |   |           |
|                                    |                        |    |                                                |                   |        |        |   |           |
|                                    |                        |    |                                                |                   |        |        |   |           |
|                                    |                        |    |                                                |                   |        |        |   |           |
|                                    |                        |    |                                                |                   |        |        |   |           |
| WIN-DGIGT5M2PL2: 0 virtual         | machines selected.     |    |                                                |                   |        |        |   |           |

Rys. 11. Instalator Hyper-V – opcja importu maszyny wirtualnej.

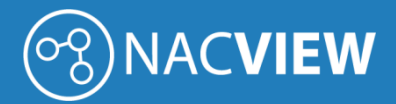

Otwiera się konfigurator importu nowej maszyny wirtualnej.

| Hyper-V Manager |                                         |                                                                                                    | - | ×       |
|-----------------|-----------------------------------------|----------------------------------------------------------------------------------------------------|---|---------|
|                 |                                         |                                                                                                    |   | <br>    |
| Hyper-V Manager | 2 Virtual Machines                      |                                                                                                    |   |         |
|                 | Import Virtual Machine                  |                                                                                                    | × |         |
|                 | Before You Be                           | egin                                                                                                    |   |         |
|                 | Before You Begin                        | This wizard helps you import a virtual machine from a set of configuration files. It guides you through<br>resolving configuration problems to prepare the virtual machine for use on this computer. |   |         |
|                 | Locate Folder<br>Select Virtual Machine |                                                                                                    |   |         |
|                 | Choose Import Type                      |                                                                                                    |   |         |
|                 | Summary                                 |                                                                                                    |   |         |
|                 |                                         |                                                                                                    |   |         |
|                 |                                         |                                                                                                    |   |         |
|                 |                                         |                                                                                                    |   | >       |
|                 |                                         |                                                                                                    |   | $\odot$ |
|                 |                                         |                                                                                                    |   |         |
|                 |                                         |                                                                                                    |   |         |
|                 |                                         |                                                                                                    |   |         |
|                 |                                         | Do not show this page again                                                                                                    |   |         |
|                 |                                         | < Previous Next > Finish Cancel                                                                                                    |   |         |
|                 |                                         |                                                                                                    |   |         |
|                 | ]]                                      |                                                                                                    |   |         |

Rys. 12. Instalator Hyper-V – konfigurator importu maszyny wirtualnej.

W kolejnym kroku należy podać ścieżkę dostępu do folder, w którym znajduje się maszyna wirtualna, która ma zostać zaimportowana.

| Hyper-V Manager | aln                                                                                          | -                                                                                                    |        |
|-----------------|----------------------------------------------------------------------------------------------|----------------------------------------------------------------------------------------------------|--------|
|                 |                                                                                              |                                                                                                    |        |
| Hyper-V Manager | Import Virtual Machine                                                                       | ×                                                                                                    |        |
|                 | Locate Folder                                                                                |                                                                                                    |        |
|                 | Before You Begin<br>Locate Folder<br>Select Virtual Machine<br>Choose Import Type<br>Summary | Specify the folder containing the virtual machine to import.         Folder:       C:\Users\Administrator\Desktop\export_machine\nacview_2.1.[15\WACVIEW\]         Browse |        |
|                 |                                                                                              |                                                                                                    | ><br>• |
|                 |                                                                                              | < Previous Next > Finish Cancel                                                                                                    |        |
|                 |                                                                                              |                                                                                                    |        |

Rys. 13. Instalator Hyper-V – lokalizacja pliku maszyny wirtualnej.

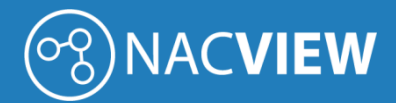

Należy wybrać plik maszynę wirtualną do importu systemu NACVIEW i kliknąć przycisk Next.

| Hyper-V Manager<br>File Action View H | lelp                                                    |                                                                           | - | ×     |
|---------------------------------------|---------------------------------------------------------|---------------------------------------------------------------------------|---|-------|
| + + Z III E I                         | Import Virtual Machine                                  |                                                                           | × | _     |
|                                       | Select Virtual                                          | Machine                                                                   |   |       |
|                                       | Before You Begin<br>Locate Folder                       | Select the virtual machine to import:           Name         Date Created |   |       |
|                                       | Select Virtual Machine<br>Choose Import Type<br>Summary | NACVIEW 5/22/2018 12:37:50 PM                                             |   |       |
|                                       |                                                         |                                                                           |   |       |
|                                       |                                                         |                                                                           |   | <br>> |
|                                       |                                                         |                                                                           |   |       |
|                                       |                                                         | < Previous Next > Finish Cancel                                           |   |       |
|                                       |                                                         |                                                                           |   |       |
|                                       |                                                         |                                                                           |   |       |

*Rys.* 14. Instalator Hyper-V – wybór maszyny wirtualnej.

W następnym kroku pojawi się opcja wyboru sposobu importu maszyny wirtualnej. Należy wybrać opcję *Copy the virtual machine (create a new unique ID).* 

| Hyper-V Manager<br>File Action View Help |                                                                                                    | _ |         |
|------------------------------------------|----------------------------------------------------------------------------------------------------|---|---------|
|                                          |                                                                                                    |   |         |
| Hyper-V Manager                          | port Virtual Machine                                                                                              | × |         |
| •                                        | Choose Import Type                                                                                                |   |         |
| Before                                   | You Begin Choose the type of import to perform:                                                                   |   |         |
| Locate I<br>Select V                     | rolder O Register the virtual machine in-place (use the existing unique ID)                                       |   |         |
| Choose                                   | Import Type  Copy the virtual machine (areate a new unique ID)  Copy the virtual machine (create a new unique ID) |   |         |
| Summar                                   | ry                                                                                                    |   |         |
|                                          |                                                                                                    |   |         |
|                                          |                                                                                                    |   |         |
|                                          |                                                                                                    |   |         |
|                                          |                                                                                                    |   |         |
|                                          |                                                                                                    |   | >       |
|                                          |                                                                                                    |   | $\odot$ |
|                                          |                                                                                                    |   |         |
|                                          |                                                                                                    |   |         |
|                                          |                                                                                                    |   |         |
|                                          |                                                                                                    |   |         |
|                                          | < Previous Next > Finish Cancel                                                                                   |   |         |
|                                          |                                                                                                    |   |         |
|                                          |                                                                                                    |   |         |
|                                          |                                                                                                    |   |         |
|                                          |                                                                                                    |   |         |

Rys. 15. Instalator Hyper-V – wybór rodzaju importu.

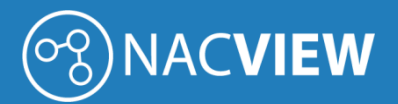

W kolejnym kroku wybierany jest domyślny folder przechowywania plików maszyny wirtualnej. Można wybrać lokalizację domyślną i kliknąć *Next*.

| Hyper-V Manager     |                                                             |                                                                                                    | _                        | ×         |
|---------------------|-------------------------------------------------------------|----------------------------------------------------------------------------------------------------|--------------------------|-----------|
| File Action View He | lp                                                          |                                                                                                    |                          |           |
| ◆ ⇒ 2 🖬 🛛 🖬         |                                                             |                                                                                                    |                          |           |
| Hyper-V Manager     | Import Virtual Machine                                      |                                                                                                    | ×                        |           |
|                     | Choose Folde                                                | ers for Virtual Machine Files                                                                                                    |                          |           |
|                     | Before You Begin<br>Locate Folder<br>Select Virtual Machine | You can specify new or existing folders to store the virtual machine files. Otherwise, the v<br>imports the files to default Hyper-V folders on this computer, or to folders specified in the<br>machine configuration. | <i>i</i> zard<br>virtual |           |
|                     | Choose Import Type                                          | Virtual machine configuration folder:                                                                                                    |                          |           |
|                     | Choose Storage Folders                                      | C:\ProgramData\Vicrosoft\Windows\Hyper-V\                                                                                                    | Browse                   |           |
|                     | Summary                                                     | Checipoint store:<br>C:\ProgramData\Microsoft\Windows\Hyper-V\                                                                                                    | Browse                   |           |
|                     |                                                             | Smart Paging folder:                                                                                                    |                          |           |
|                     |                                                             | C: \ProgramData \Microsoft \Windows \Hyper-V\                                                                                                    | Browse                   |           |
|                     |                                                             |                                                                                                    |                          | >         |
|                     |                                                             |                                                                                                    |                          | $\bullet$ |
|                     |                                                             |                                                                                                    |                          |           |
|                     |                                                             |                                                                                                    |                          |           |
|                     |                                                             | < Previous Next > Finish                                                                                                    | Cancel                   |           |
| l l                 |                                                             |                                                                                                    |                          |           |
|                     |                                                             |                                                                                                    |                          |           |
|                     |                                                             |                                                                                                    |                          |           |
|                     |                                                             |                                                                                                    |                          |           |

Rys. 16. Instalator Hyper-V – wybór domyślnego folderu przechowywania plików maszyny wirtualnej.

Następnie ustalamy, gdzie mają się znajdować wirtualne dyski twarde.

| Hyper-V Manager    |                                                                    |                                                                                                    | _ | $\times$ |
|--------------------|--------------------------------------------------------------------|----------------------------------------------------------------------------------------------------|---|----------|
| File Action View H | elp                                                                |                                                                                                    |   |          |
| 🗢 🔿 🙍 🖬 🖬          |                                                                    |                                                                                                    |   |          |
| Hyper-V Manager    | Import Virtual Machine                                             |                                                                                                    | × |          |
|                    | Choose Folde                                                       | ers to Store Virtual Hard Disks                                                                                                    |   |          |
|                    | Before You Begin<br>Locate Folder                                  | Where do you want to store the imported virtual hard disks for this virtual machine?     Location: C:\Users\Public\Documents\Hyper-\\Wirtual Hard Disks\     Browse. |   |          |
|                    | Select Virtual Machine<br>Choose Import Type<br>Choose Destination |                                                                                                    |   | -        |
|                    | Choose Storage Folders<br>Summary                                  |                                                                                                    |   |          |
|                    |                                                                    |                                                                                                    |   |          |
|                    |                                                                    |                                                                                                    |   | •        |
|                    |                                                                    |                                                                                                    |   | _        |
|                    |                                                                    | < Previous Next > Finish Cance                                                                                                    |   |          |
|                    |                                                                    |                                                                                                    |   |          |
|                    |                                                                    |                                                                                                    |   |          |

Rys. 17. Instalator Hyper-V – wybór przechowywania wirtualnych dysków twardych dla zaimportowanej maszyny.

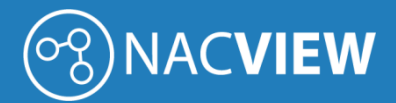

W ostatnim ekranie wyświetla się podsumowanie dotychczasowych parametrów konfiguracji.

| Hyper-V Manager                                                                                                    | _                                                                                                    |        |
|----------------------------------------------------------------------------------------------------|----------------------------------------------------------------------------------------------------|--------|
|                                                                                                    |                                                                                                    |        |
| Hyper-V Manager<br>WIN-DGIGT5M2PL                                                                                                    | X Import Wizard                                                                                                    |        |
| Before You Begin<br>Locate Folder<br>Select Wrtual Machine<br>Choose Import Type<br>Choose Destination<br>Choose Storage Folders<br>Summary | You are about to perform the following operation.         Description:         Wrtual Machine:       NACVIEW         Import Time:       C: (Users\Administrator\Desktop\export_machine\nacview_2.1,<br>Import Type:         Copy (generate new ID)       Wrtual machine: configuration folder:         Wrtual machine:       C: (VprogramData\Microsoft\Windows\Hyper-V)         Checkpoint folder:       C: (VprogramData\Microsoft\Windows\Hyper-V)         Smart Paging file store:       C: (VprogramData\Microsoft\Windows\Hyper-V)         Virtual hard disk destination folder:       C: (Users\Public\Documents\Hyper-V)(Virtual Hard Disks\          To complete the import and dose this wizard, click Finish.          Next>       Finish | ><br>• |
|                                                                                                    |                                                                                                    |        |

*Rys.* 18. Instalator Hyper-V – ekran podsumowania.

Po zatwierdzeniu ustawionych parametrów Hyper-V importuje maszynę wirtualną.

| Hyper-V Manager       File     Action       View     He       He     Image: Image: Image | lp                                                                                                    | _ | × |
|----------------------------------------------------------------------------------------------------|----------------------------------------------------------------------------------------------------|---|---|
| Hyper-V Manager                                                                                                    | Import Virtual Machine     Completing Import Wizard  Before You Begin You are about to perform the following operation. Logate Edder Description:                                                                                                    | × |   |
|                                                                                                    | Edect Virtual Machine         Description:           Choose Inport Type         Virtual Machine::         NACVIEW           Choose Enstration         Import Type:         Copy (generate new ID)           Choose Storage Folders         Virtual machine configuration folder:         C: Visers/Administrator/Desktop/export_machine/nacview_2.:           Summary         Copying file 1 of 3 (NACVIEW.vhdx)         PftWindows/Hyper-V/ | L | > |
|                                                                                                    | To complete the import and close this wizard, click Finish. <pre></pre>                                                                                                    |   |   |

Rys. 19. Instalator Hyper-V – import maszyny wirtualnej.

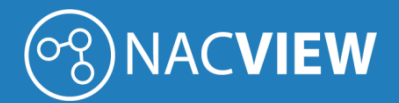

Po zakończeniu importu maszyny wirtualnej pojawią się ona na liście Hyper-V Managera.

| Hyper-V Manager       |                                                |               |           |                                       |                          |        | - | ×                       |
|-----------------------|------------------------------------------------|---------------|-----------|---------------------------------------|--------------------------|--------|---|-------------------------|
| File Action View Help |                                                |               |           |                                       |                          |        |   |                         |
| 🗢 🔿 🖄 📰 🚺             |                                                |               |           |                                       |                          |        |   |                         |
| Hyper-V Manager       | Virtual Machines                               |               |           |                                       |                          |        |   |                         |
|                       | Name                                           | State         | CPU Usage | Assigned Memory                       | Uptime                   | Status |   |                         |
|                       | NACVIEW                                        | Off           |           |                                       |                          |        |   |                         |
|                       |                                                |               |           |                                       |                          |        |   |                         |
|                       | <                                              |               |           |                                       |                          |        |   | >                       |
|                       | Checkpoints                                    |               |           |                                       |                          |        |   | $\overline{\mathbf{O}}$ |
|                       | NACVIEW                                        |               |           |                                       |                          |        |   |                         |
|                       | Startup Memory: 1024<br>Dynamic Memory: Disabl | MB<br>ed      |           | Assigned M<br>Memory De<br>Memory Sta | emory:<br>mand:<br>atus: |        |   |                         |
|                       | Summary Memory Networkin                       | g Replication |           |                                       |                          |        |   |                         |
| ]]                    |                                                |               |           |                                       |                          |        |   |                         |

Rys. 20. Instalator Hyper-V – widok podsumowania po imporcie maszyny wirtualnej.

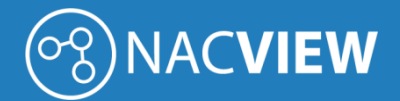

#### 2.3. Instalacja na platformie Synology

W niniejszej sekcji została opisana instalacja systemu NACVIEW na platformie wirtualizacyjnej Synology.

| Virtual Machine Manager                     |                 |
|---------------------------------------------|-----------------|
| 🖬 Przegląd                                  | Utwórz - Połącz |
| C Maszyna wirtualna                         | Utwórz          |
| Rysunek 121. Konsola zarządzająca Synology. | Importuj        |

W widoku głównym okna Synology należy wybrać maszyna wirtualna i po kliknięciu utwórz wybrać z listy importuj.

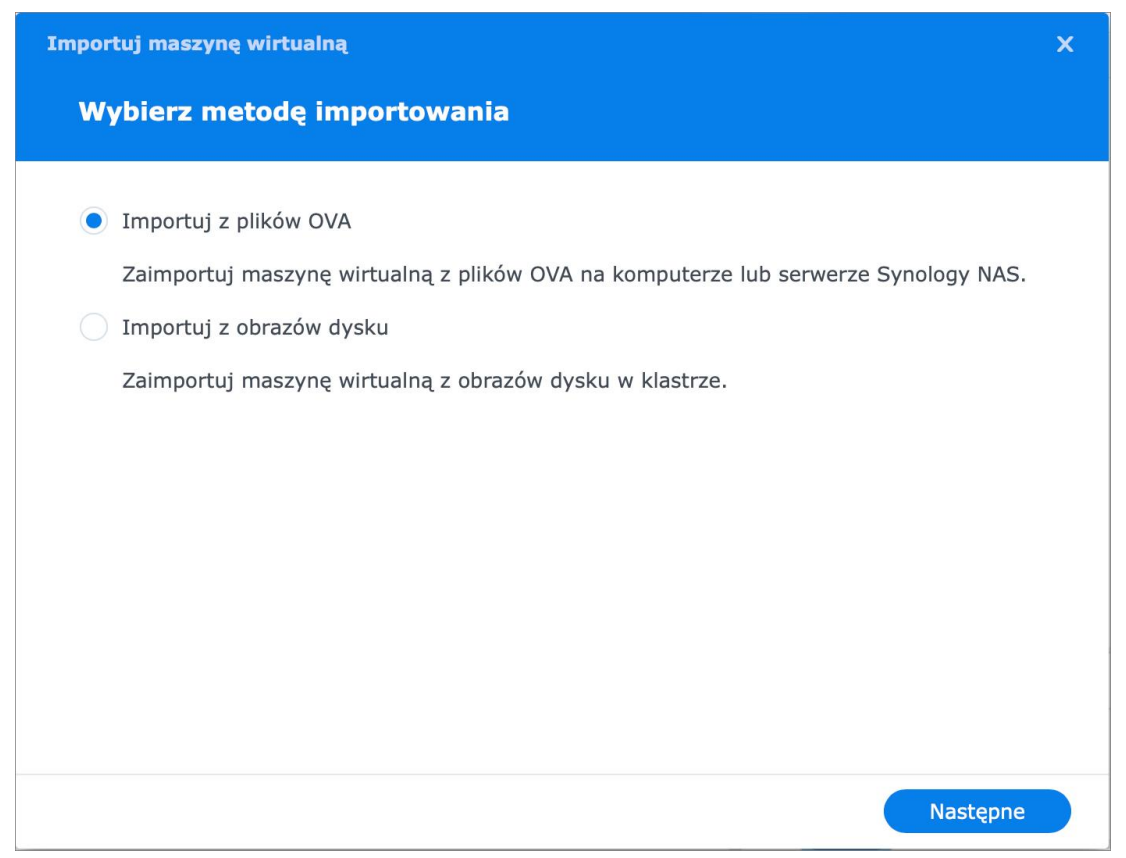

Rys. 22. Instalator Synology – wybór metody importowania.

W następnym kroku pojawi się opcja wyboru metody importowania. Należy wybrać opcję Importuj z plików OVA.

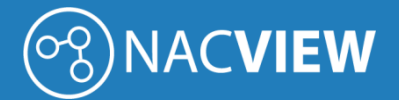

| Importuj maszynę wirtualną |                         |            | ×        |  |
|----------------------------|-------------------------|------------|----------|--|
| Wybierz metodę imp         | oortowania              |            |          |  |
| Przeźlij plik z komputer   | -                       |            |          |  |
| Plik:                      | NACVIEW_synology_2.3.ov | Przeglądaj |          |  |
| Wybierz plik z Synology    | NAS                     |            |          |  |
| Plik:                      |                         | Przeglądaj |          |  |
|                            |                         |            |          |  |
|                            |                         |            |          |  |
|                            |                         |            |          |  |
|                            |                         |            |          |  |
|                            |                         |            |          |  |
|                            |                         |            |          |  |
|                            |                         | Wstecz     | Następne |  |

Rys. 23. Instalator Synology – wybór metody importowania.

Należy wybrać plik maszynę wirtualną do importu systemu NACVIEW i kliknąć przycisk Następne.

| Im | portuj maszyne | ę wirtualną |            |         |     |                   |               | x |
|----|----------------|-------------|------------|---------|-----|-------------------|---------------|---|
|    | Wybierz pa     | mięć        |            |         |     |                   |               |   |
|    |                |             |            |         | Wyś | wietl listę wszys | tkich pamięci |   |
|    | Host           | Nazwa       | Status     | Dostępn | е   | Typ RAID          | Uwaga         |   |
|    | VERNIT-HO      | VERNIT-HO   | Dobry stan | 1.76 TB |     | Synology H        |               |   |
|    |                |             |            |         |     |                   |               |   |
|    |                |             |            |         |     |                   |               |   |
|    |                |             |            |         |     |                   |               |   |
|    |                |             |            |         |     |                   |               |   |
|    |                |             |            |         |     |                   |               |   |
|    |                |             |            |         |     |                   |               |   |
|    |                |             |            |         |     |                   |               |   |
|    |                |             |            |         |     |                   |               |   |
|    |                |             |            |         |     | Wstecz            | Następne      |   |

Rys. 24. Instalator Synology – wybór pamięci.

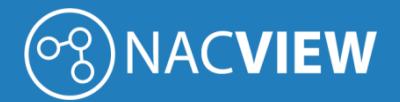

Następne pojawia się okno wyboru zasobów dyskowych, na których zostanie zainstalowany system NACVIEW. Należy wybrać pamięć i kliknąć przycisk **Następne**.

| nportuj maszynę wirtua | iną            |   |        |          |
|------------------------|----------------|---|--------|----------|
| Konfiguruj ogólno      | e specyfikacje |   |        |          |
|                        |                |   |        |          |
| Nazwa:                 | NACVIEW1       |   |        |          |
| Procesor(y):           | 2              | • | *      |          |
| Pamięć:                | 8              | - | GB 🔻   |          |
| Karta wideo:           | vmvga          | • |        |          |
| Opis:                  | (opcja)        |   |        |          |
|                        |                |   |        |          |
|                        |                |   |        |          |
|                        |                |   |        |          |
|                        |                |   |        |          |
|                        |                |   |        |          |
|                        |                |   |        |          |
|                        |                |   |        |          |
|                        |                |   | Wstecz | lastępne |

Rys. 25. Instalator Synology – konfiguracja.

W kolejnym kroku należy podać parametry maszyny wirtualnej dla wybranej licencji. Więcej w Pkt 1.3 minimalne parametry techniczne maszyn wirtualnych.

| Importuj maszynę wirtualną  |                    |            |                              | × |
|-----------------------------|--------------------|------------|------------------------------|---|
| Pamięć masowa               |                    |            |                              |   |
|                             |                    |            |                              |   |
| Dysk wirtualny 1:           | 100                | GB         | *                            |   |
| Dysk wirtualny 2:           | 100                | GB         | *                            |   |
| Dysk wirtualny 3:           | 100                | GB         | *                            |   |
|                             |                    |            |                              |   |
|                             |                    |            |                              |   |
|                             |                    |            |                              |   |
|                             |                    |            |                              |   |
|                             |                    |            |                              |   |
|                             |                    |            |                              |   |
|                             |                    |            |                              |   |
| Po zainstalowaniu narzędzia | Synology Guest Too | automaty o | znie przełącz kontroler dysk | u |
|                             |                    |            | Wstecz Następne              |   |

Rys. 26. Instalator Synology – konfiguracja pamięci masowej.

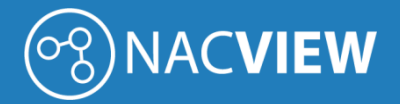

Następnie ustalamy wielkość dysków wirtualnych.

| Importuj maszynę wirtualną |                    |   |      |     |   |          | × |
|----------------------------|--------------------|---|------|-----|---|----------|---|
| Konfiguruj sieć            |                    |   |      |     |   |          |   |
|                            |                    |   |      |     |   |          |   |
| Sieć:                      | Default VM Network | • | ✿    | -   |   |          |   |
| Sieć:                      | Nie połączono      | • | ✿    | -   |   |          |   |
| Sieć:                      | Nie połączono      | • | ✿    | —   | + |          |   |
|                            |                    |   |      |     |   |          |   |
|                            |                    |   |      |     |   |          |   |
|                            |                    |   |      |     |   |          |   |
|                            |                    |   |      |     |   |          |   |
|                            |                    |   |      |     |   |          |   |
|                            |                    |   |      |     |   |          |   |
|                            |                    |   |      |     |   |          |   |
|                            |                    |   |      |     |   |          |   |
|                            |                    |   | Wste | ecz |   | Następne |   |

Rys. 27. Instalator Synology – konfiguracja sieci.

W konfiguracji sieci wybieramy w jakiej sieć ma pracować NACVIEW.

| Importuj maszynę wirtualną |                        |   |                 | × |
|----------------------------|------------------------|---|-----------------|---|
| Inne ustawienia            |                        |   |                 |   |
|                            |                        |   |                 |   |
| Plik ISO do rozruchu:      | Odmontowano            | • | Przeglądaj      |   |
| Dodatkowy plik ISO:        | Odmontowano            | • | Przeglądaj      |   |
| Automatyczne uruchamianie: | Nie                    | - | i               |   |
| Oprogramowanie sprzętowe:  | Legacy BIOS (Zalecane) | • |                 |   |
| Układ klawiatury:          | Domyślna (en-us)       | • |                 |   |
| Wirtualny kontroler USB:   | Wyłączone              | • | i               |   |
| Urządzenie USB:            | Odmontowano            | Ŧ |                 |   |
|                            |                        |   |                 |   |
|                            |                        |   |                 |   |
|                            |                        |   |                 |   |
|                            |                        |   |                 |   |
|                            |                        |   | Wstecz Następne |   |

Rys. 28. Instalator Synology – inne ustawienia.

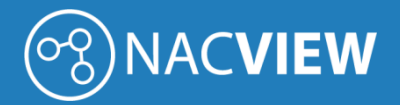

W innych ustawieniach możemy zostawić wartości domyślne.

| Podsumowanie                          |                 |
|---------------------------------------|-----------------|
|                                       |                 |
| Element                               | Wartość         |
| Pamięć                                | - VM Storage 1  |
| Nazwa                                 | NACVIEW1        |
| Procesor(y)                           | 2               |
| Pamięć                                | 8 GB            |
| Karta wideo                           | vmvga           |
| Opis                                  | -               |
| Włącz tryb zgodności CPU              | Wyłączone       |
| Zarezerwowane wątki procesora         | -               |
| Względna waga procesora               | Normalny        |
| Dysk wirtualny 1                      | 100 GB (VirtIO) |
| Włącz maszynę wirtualną po utworzeniu |                 |

Rys. 29. Instalator Synology – widok podsumowania po imporcie maszyny wirtualnej.

W ostatnim ekranie wyświetla się podsumowanie parametrów konfiguracji.